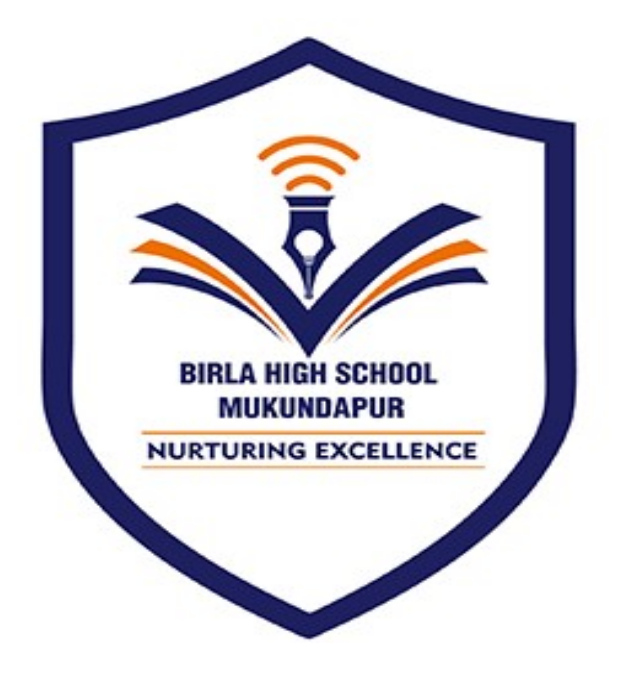

## **BIRLA HIGH SCHOOL MUKUNDAPUR**

## E-NACH MANDATE REGISTRATION PROCESS

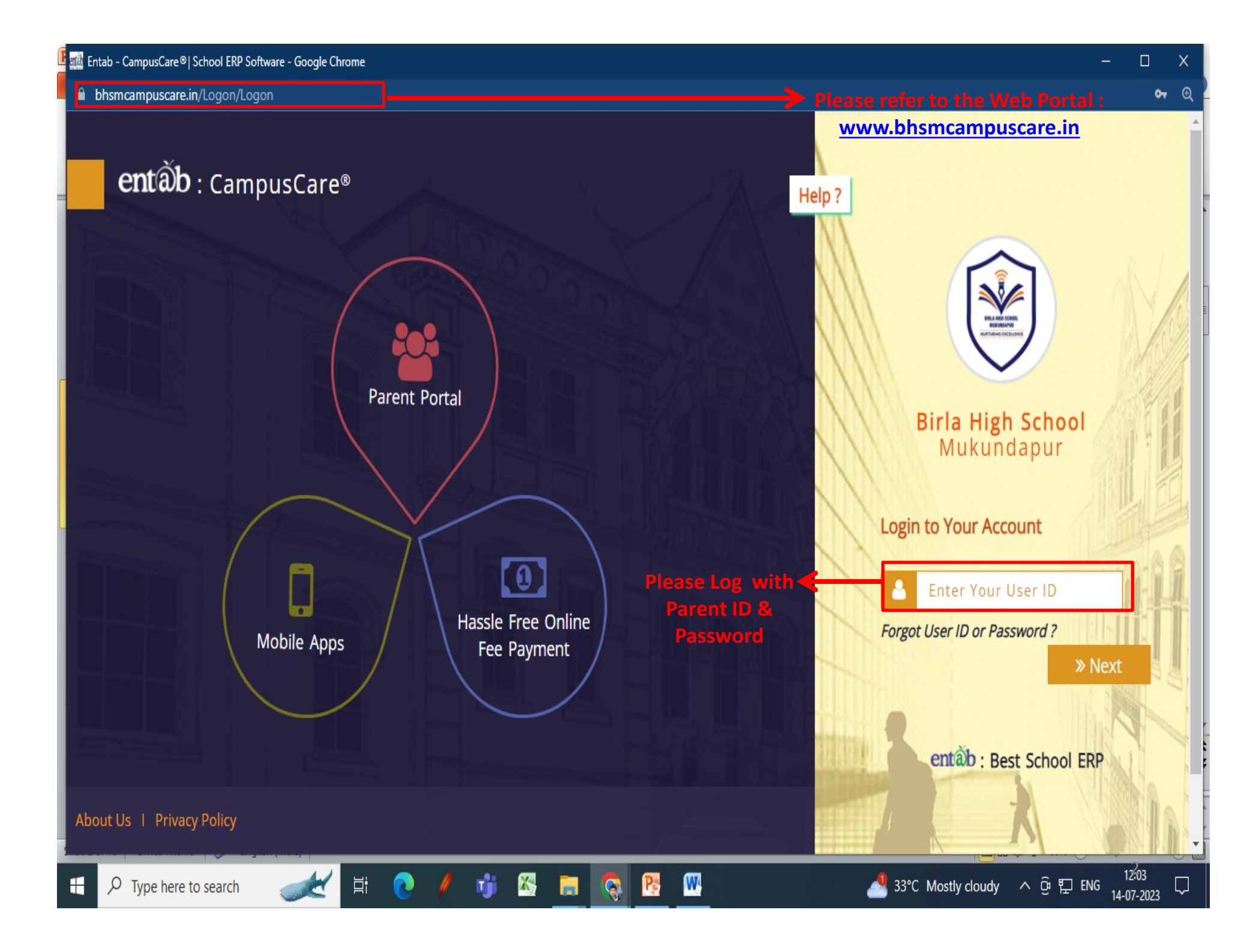

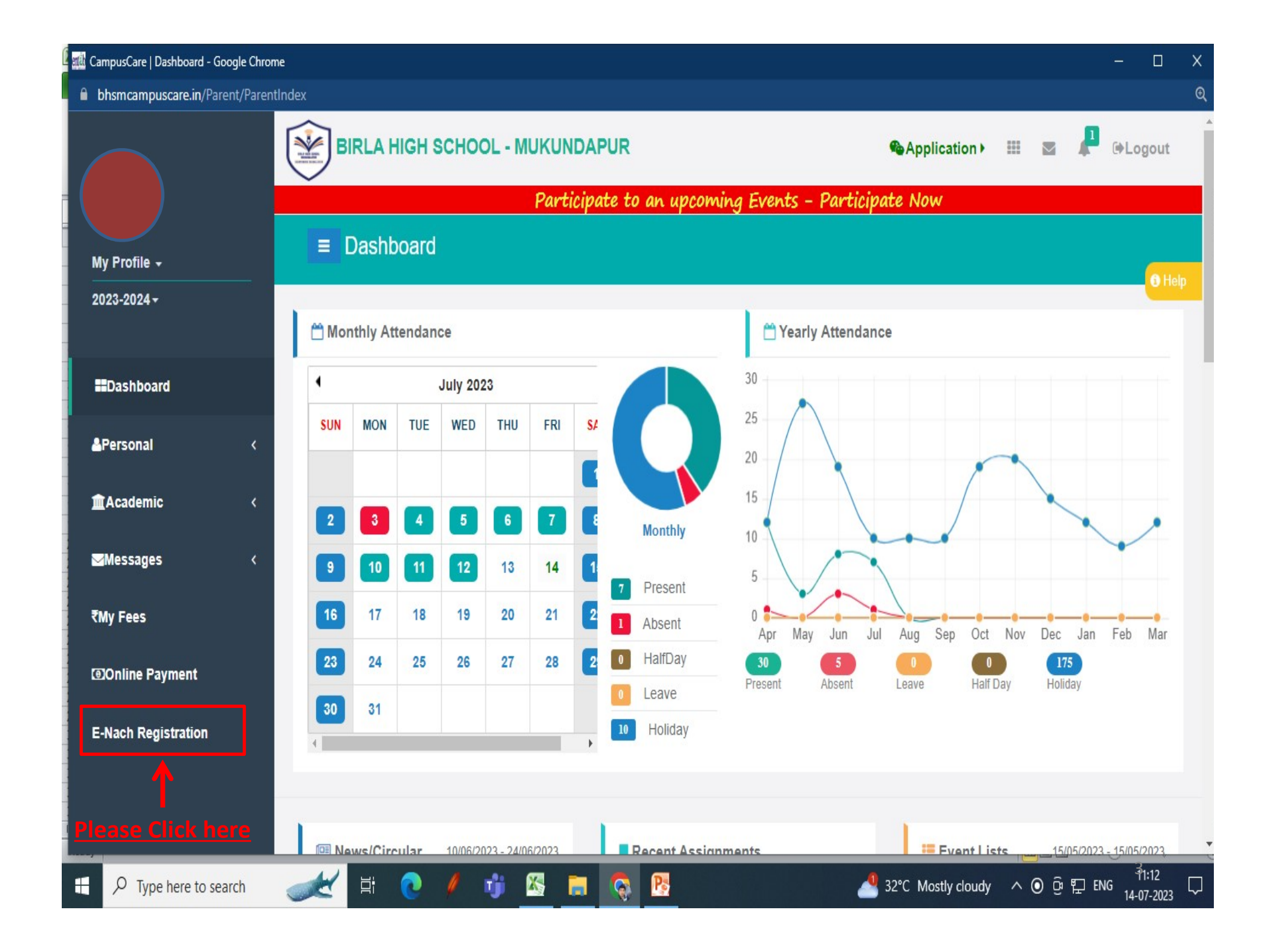

| CampusCare   Dashboard - Google Ch  | nrome                        |                                            | - 🗆 🗙                                                |
|-------------------------------------|------------------------------|--------------------------------------------|------------------------------------------------------|
| <b>bhsmcampuscare.in</b> /Parent/M0 | OnlineENachPayment           |                                            | Q                                                    |
|                                     | BIRLA HIGH SCHOOL - MUKUNDAR | PUR @Application                           | 🕩 🏢 🛛 📭 🚱 Logout                                     |
| My Profile +                        | ■ NACH Payment               | te to an upcoming Events – Participate Now |                                                      |
| 2023-2024 <del>-</del>              | CUSTOMER INFORMATION         |                                            | Support                                              |
| Dashboard                           | Select Entry Type            |                                            | t +044 42402222 (Dial                                |
| &Personal <                         | Direct Entry Admission No.   | Note:<br>Parents/students                  | 5) <b>∑</b> parent@entab.in                          |
| <u>m</u> Academic <                 | M23/0009                     | prefilled from                             | Please contact with us if you have<br>any questions. |
|                                     | Student Name                 | School's database                          | Timing: 08:00am to                                   |
|                                     | AAGNIV BANNERJEE             |                                            | 08.00pm                                              |
| ₹My Fees                            | Father Email ID              |                                            |                                                      |
| Online Payment                      | arijeet.bannerjee@gmail.com  |                                            | $\overline{\mathbf{O}}$                              |
| E-Nach Registration                 | Father Moblie No             |                                            |                                                      |
|                                     | 9804243992                   |                                            | Ŷ                                                    |
|                                     | Mother Email ID              |                                            | *                                                    |
|                                     | bannerjee.arpita12@gmail.com |                                            | Please Scroll down                                   |
| Type here to search                 | 🥪 🗄 💽 / 🧃 📉                  | 🔕 📴 🕴 Hot w                                | yeather ∧ ତ 및 ENG 1113 및                             |

| 🗱 CampusCare   Dashboard - Google Chrome |                         | -                                                       |   |
|------------------------------------------|-------------------------|---------------------------------------------------------|---|
| bhsmcampuscare.in/Parent/MOnlineEl       | NachPayment             |                                                         |   |
|                                          | 9851956424              |                                                         |   |
|                                          | MANDATE INFORMATION     |                                                         |   |
|                                          | Account Type*           | Select A/c type                                         |   |
|                                          | Saving                  | 1. Savings                                              |   |
|                                          | Amount Type*            | 2. Current                                              |   |
|                                          | Variable Amount         |                                                         |   |
|                                          | Amount *                |                                                         |   |
|                                          | 132130                  |                                                         |   |
|                                          | Collection Frequency*   | Soloct Collection Fraguency                             |   |
|                                          | Quarterly               | Quarterly Or Monthly                                    |   |
|                                          | Collection First Date * |                                                         |   |
|                                          | 01/08/2023              | Date Should be 1 <sup>st</sup> day of the next Month of | ſ |
|                                          | Collection Last Date *  | collection frequency.                                   |   |
|                                          | 31/03/2036              |                                                         |   |
|                                          | 517572535               |                                                         |   |
|                                          | Register                | Click here to proceed                                   |   |
|                                          |                         |                                                         |   |
|                                          |                         |                                                         |   |

-

**bhsmcampuscare.in**/Parent/MOnlineENachPayment

Your maximum pay amount will be 132130 Are you sure ??

Ps

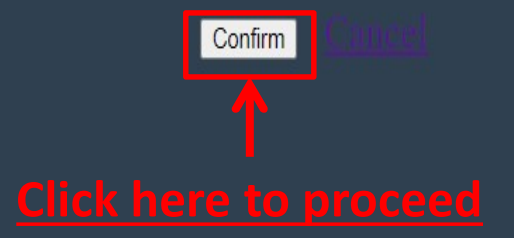

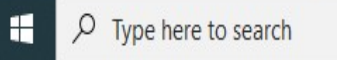

H

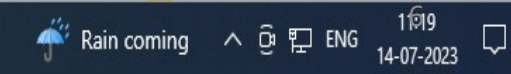

€

**bhsmcampuscare.in**/Parent/MOnlineENachPayment

## Your maximum pay amount will be 132130 Are you sure ??

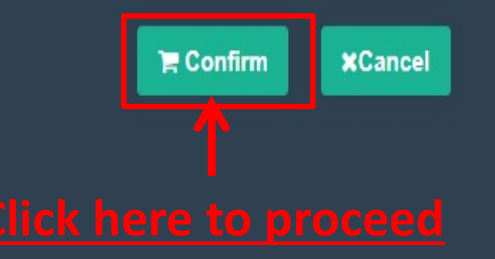

H 💽 🦊 🧊 🖄 🔚 👰 📴

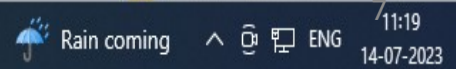

🗱 bhsmcampuscare.in/Parent/MOnlineENachPayment - Google Chrome

**bhsmcampuscare.in**/Parent/MOnlineENachPayment

€

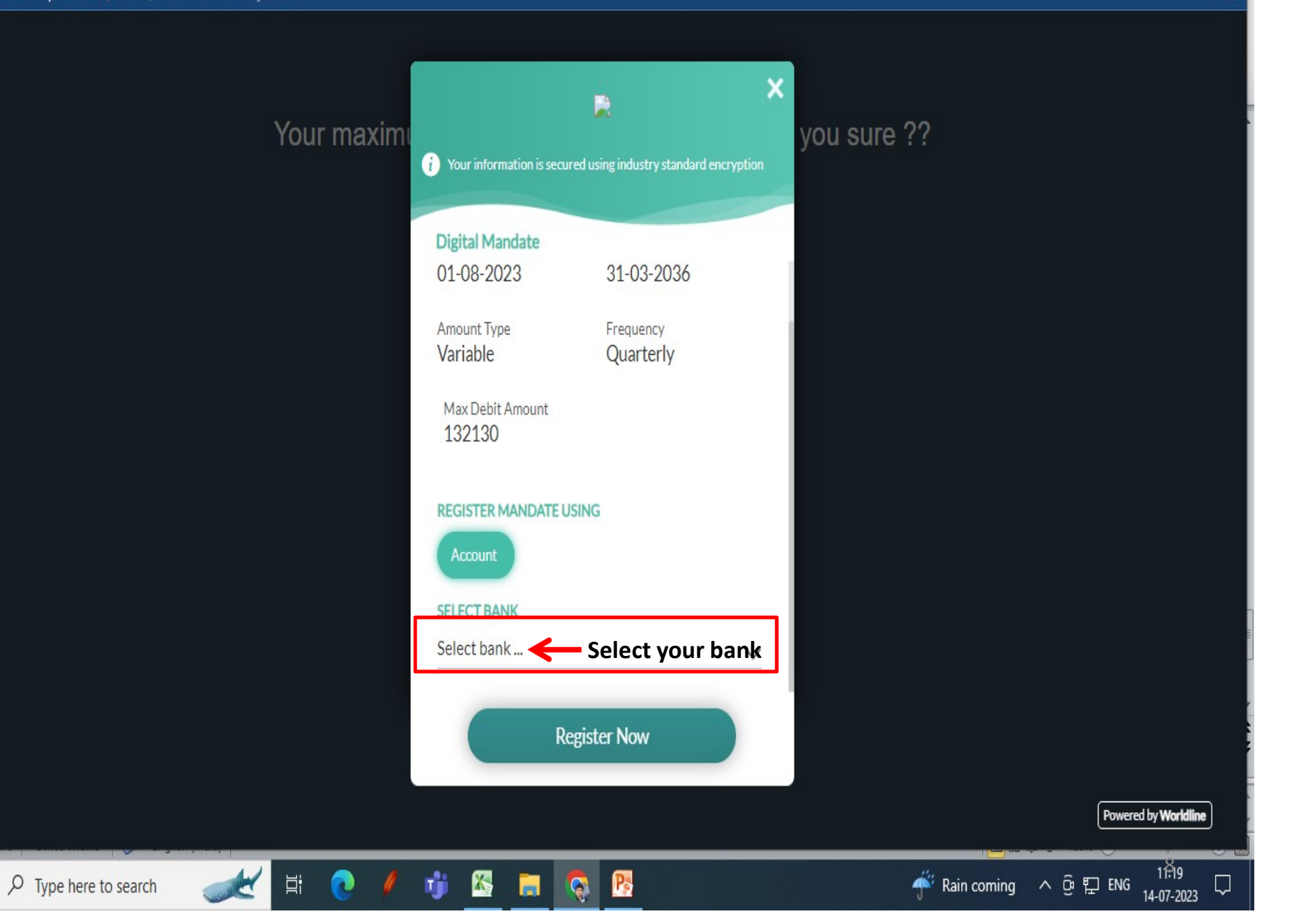

 $\blacksquare$ 

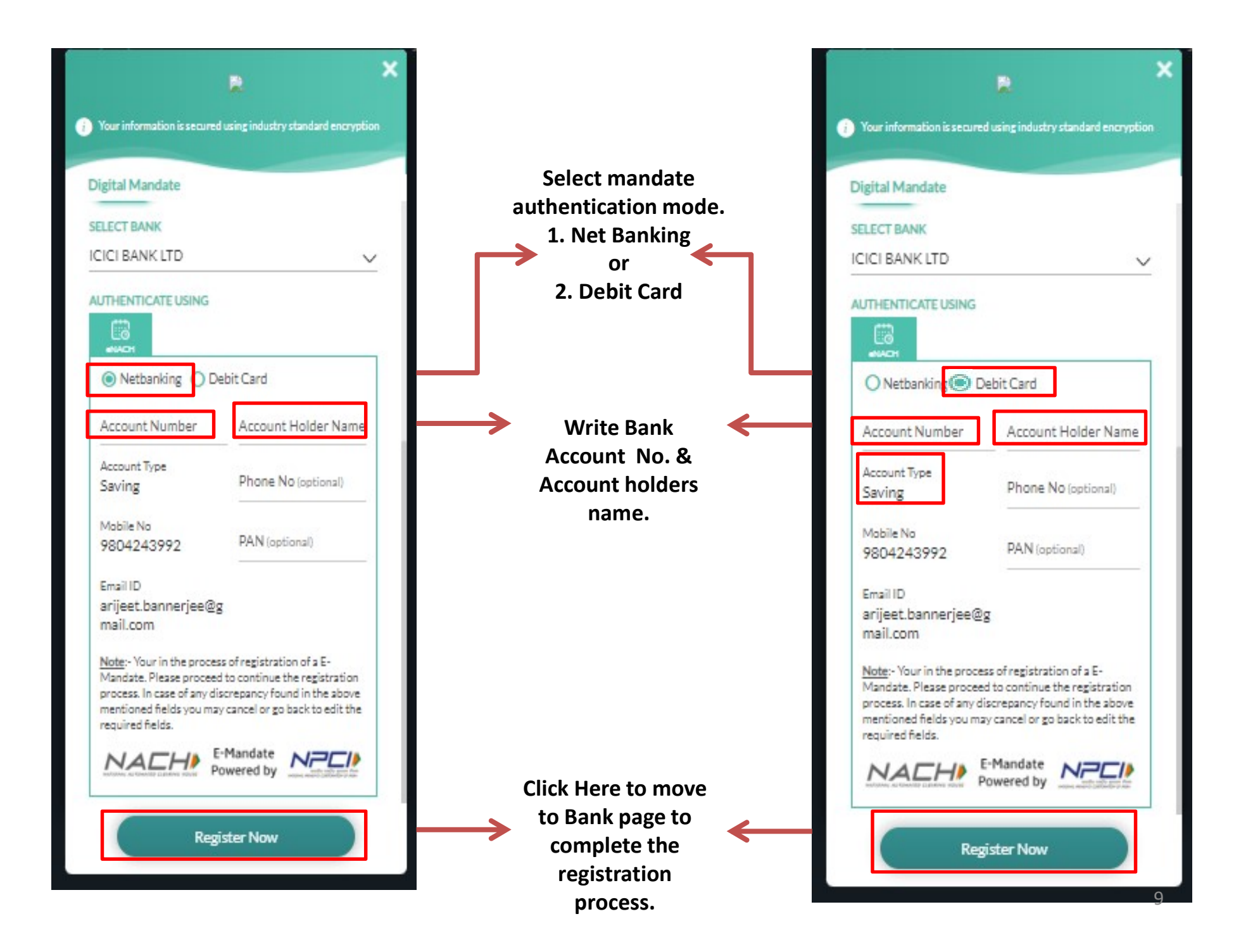

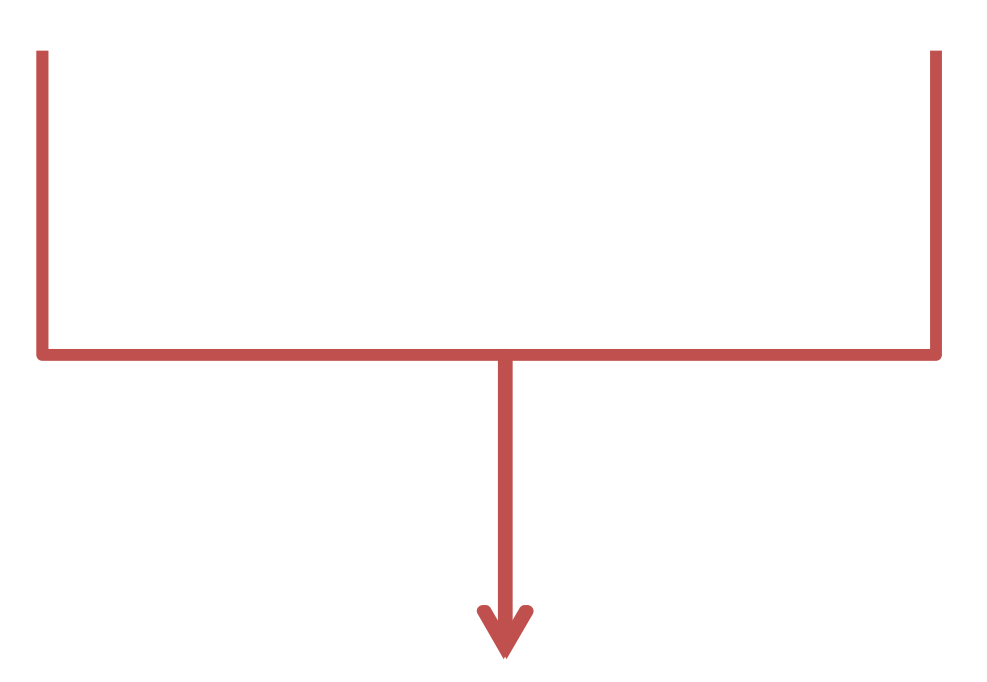

After Clicking on "Register now "it will be directed to respective Bank's netbanking/ Debit card authentication web page. Please follow the steps as per respective Bank & wait for the "Successful Authentication" message from Bank. In case its declined, please contact your bank for necessary course of action.

For Any query please contact us on following email:

- 1. Accounts Department : accsdept bhs.m@birlahighschool.com
- 2. IT Helpdesk : <u>ithelpdesk.m@birlahighschool.com</u>

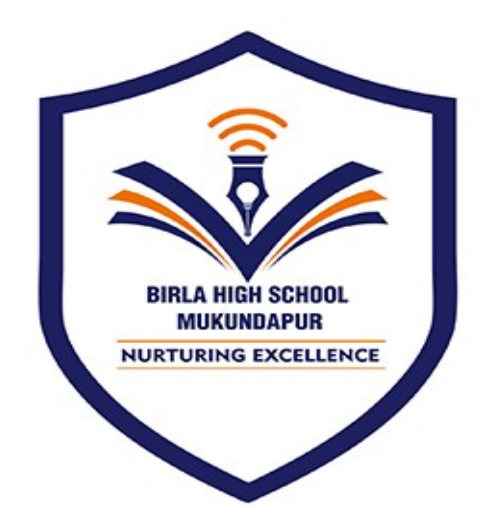

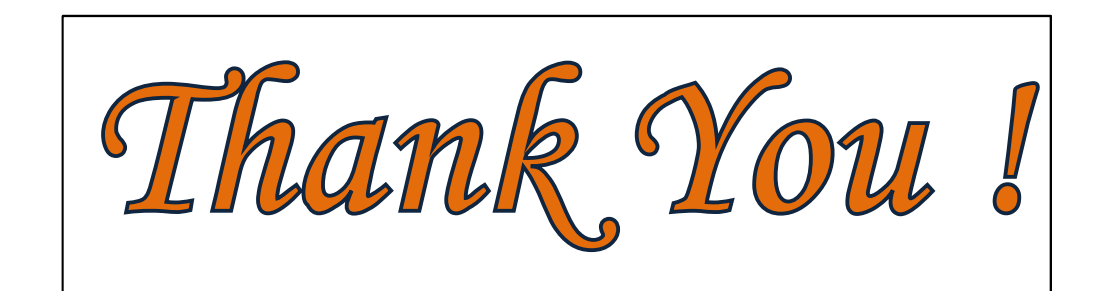